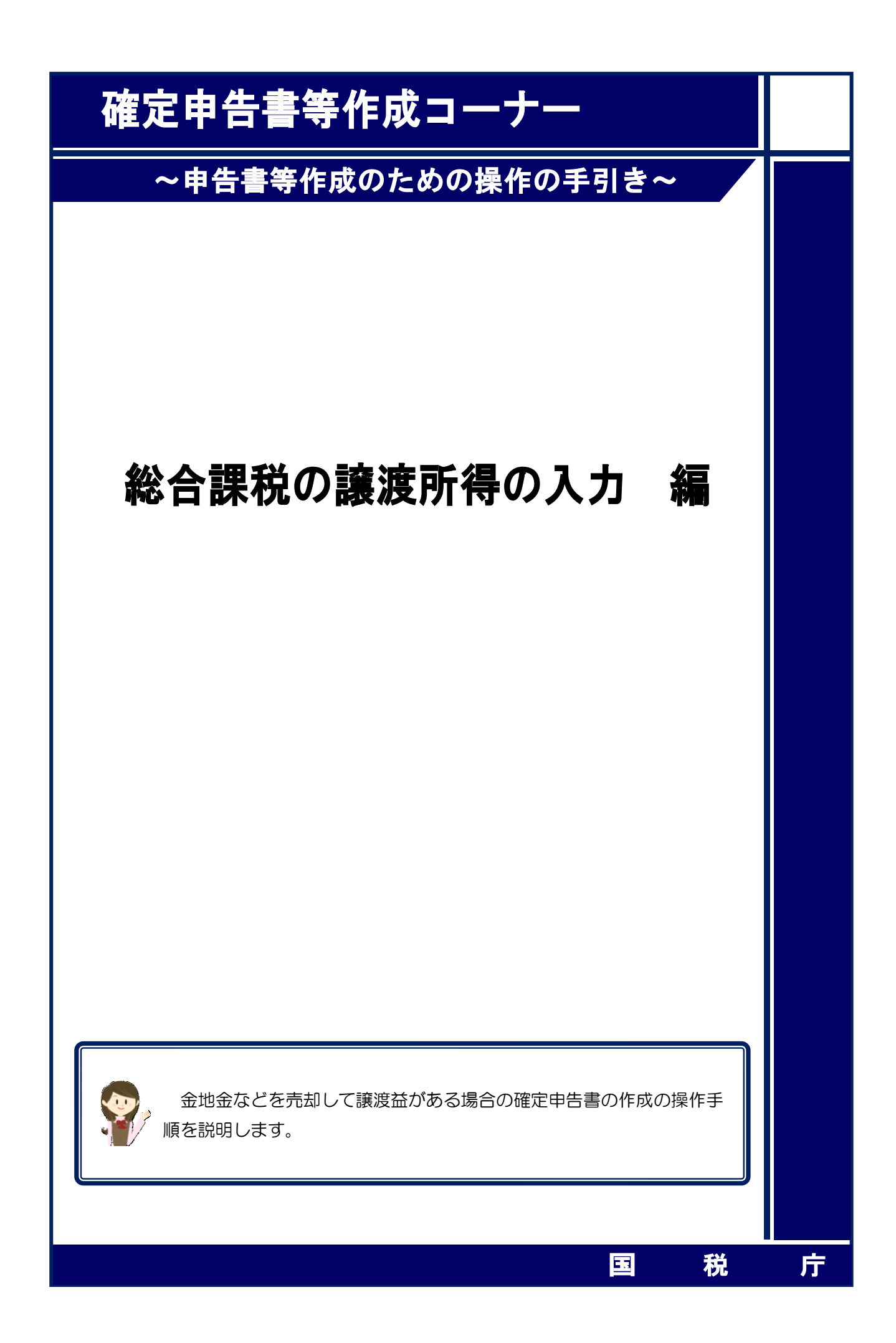

総合課税の譲渡所得の入力について、譲渡益がある場合の操作手順を、次の事例に基づいて説 明します。

### 【事例】

- ① 私は、金地金(1kg×2個)を総額900万円で㈱国税に売却しました。
- ② この金地金は、昭和56年4月3日に㈱△△貴金属から300万円で購入したものです。
- ③ 購入時に、取扱手数料として1個につき15,000円を支払いました。
   また、売却時に、取扱手数料として1個につき48,600円を支払いました。
- ④ 買主との売買契約は平成 30 年 4 月 12 日に締結しました。
- ⑤ 契約と同時に売却代金 900 万円を受け取り、金地金を買主に引き渡しました。

1 入力方法選択

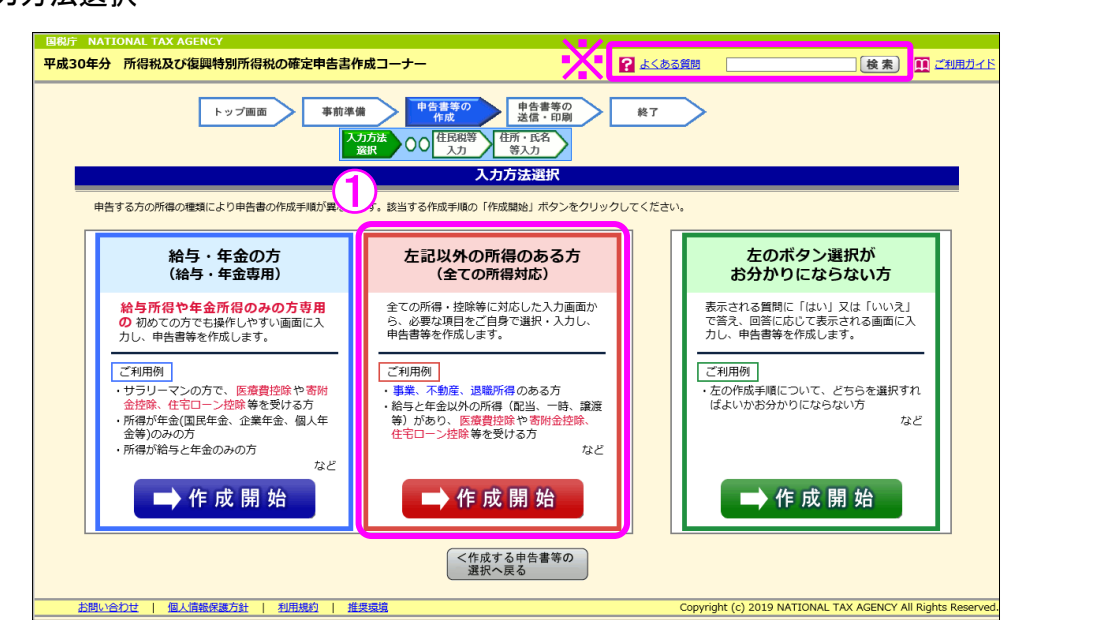

編

 「左記以外の所得のある方(全ての所得対応)」の『→作成開始』ボタンをクリックし、 「申告書の作成をはじめる前に」画面へ進みます。

| ※ 「よくある質                                                                                                    | 問」の参照方法 ――                                                                                                    |                                                                                                    |
|----------------------------------------------------------------------------------------------------|----------------------------------------------------------------------------------------------------|----------------------------------------------------------------------------------------------------|
| 入力<br>を参照<br>参照<br>ります                                                                                                    | わする際に分からない事<br>風します。<br>風方法はリストから参照<br>す。                                                                              | 柄がありましたら、画面の右上の「よくある質問」<br>する方法と、キーワード検索から参照する方法があ                                                                                                    |
| <b>2</b>                                                                                                    |                                                                                                    | 検索 1 ご利用ガイド                                                                                                    |
| リストから                                                                                                    | 参照する場合は、画面左上                                                                                                    | キーワードから検索する場合は、画面右上の                                                                                                    |
| の「よくある                                                                                                    | る質問」をクリック                                                                                                    | 入力欄に検索する用語を入力して、「検索」<br>ボタンをクリック                                                                                                    |
| ★230時か 確定申告書等作成コーナー よ<br>確定申告書等作成コーナーの操作に関するご有<br>ています。なお、税務相談等に関するご質問。<br>ら <u>タックスアンサー</u>                                                                                                    | くくある質問<br>不明な点や目ったことなど、皆様から寄せられたお問い合わせの多い<br>は「タックスアンサー」をご覧ください。                                                       | 確定申告書等作成コーナーよくある質問           サイト内検索           彩音等を掲載し           総合意思の違意所得           総合意思の違意所得                                                                                                    |
|                                                                                                    |                                                                                                    | 検索詳細設定 ソート: 同重の高いもの ∨ 表示件数: 20 ∨<br>はく検索されるキーワード:                                                                                                    |
|                                                                                                    | 内谷市市大学会         内谷市市大学会         内谷市市大学会         内谷市大学会         大学会           現入会会:・所得会会         > 次入工学会         > 次大学会 |                                                                                                    |
| リストからぎ<br>の「よくある<br>の「よくある<br>まなの多い<br>健定中告書等作成コーナーの操作に開するご名<br>ています、なわ、税務相談等に関するご名<br>ています、なわ、税務相談等に関するご名<br>ています、なわ、税務相談等に関するご名<br>で利用にあたって<br>「ご利用環境について<br>うこれをごて利用になる方<br>」<br>これをして<br>「ご利用環境について<br>うこれをして<br>」<br>にまれをしたる方<br>う<br>」<br>自然のの分・経営<br>・<br>生告書のの優・現出・近番<br>) | 参照する場合は、画面左上<br>る質問」をクリック<br><<ある質問<br>本報な点や聞ったことなど、皆様から帯せられたお聞い合けせの多い<br>は「タックスアンサー」をご覧ください、<br>御税の補定申告書              | ・       キーワードから検索する場合は、画面右上の入力欄に検索する用語を入力して、「検索」ボタンをクリック         ・       ボタンをクリック         ・       ※         ・       *         ・       ※         ・       ※         ・       ※         ・       ※         ・       ※         ・       ※         ・       ※         ・       ※         ・       ※         ・       ※         ・       ※         ・       ※         ・       ※         ・       ※         ・       ※         ・       ※         ・       ※         ・       ※         ・       ※         ・       ※         ・       ※         ・       ※         ・       ※         ・       ※         ・       ※         ・          ・          ・          ・          ・          ・          ・          ・          ・ |

2 申告書の作成をはじめる前に

|                                              | 申告書の作成をはじめる前に                                                                                                    |          |
|----------------------------------------------|----------------------------------------------------------------------------------------------------|----------|
|                                              | 作成する確定申告書の提出方法                                                                                                    |          |
| 1                                            | <ul> <li>● e-Taxにより税務署に提出する。</li> <li>○ 確定申告書等を印刷して税務署に提出する。</li> </ul>                                                                                     |          |
|                                              | 生年月日等入力                                                                                                    |          |
|                                              | 申告の種類                                                                                                    |          |
| 2                                            | <ul> <li>税務署から青色申告の承認を受けている場合はチェックをしてください。</li> <li>** 青色申告とは、事業所得や不動産所得、山林所得を生ずる業務を営む方が、青色<br/>申告承認申請書を税務署に提出して承認(みなし承認を含む。)を受けて行う申告<br/>のことです。</li> </ul> |          |
|                                              | 申告される方の生年月日 (必須)                                                                                                    |          |
| 3                                            | 昭和 ¥ 34 年5 月1 日<br>※ 入力した生年月日は、申告書等への表示や控除額の計算に使用します。                                                                                                    |          |
|                                              | 所得・所得控除等の入力フォームについて                                                                                                    |          |
|                                              | 以下にチェックを付けて「入力終了(次へ)>」をクリックすると、申<br>告書の様式をイメージした入力画面をご利用いただくことが可能です。                                                                                        |          |
|                                              | 4 □ 申告書の様式をイメージした入力画面で申告書を作成する                                                                                                    |          |
|                                              | < 戻る 5 入力終了(次へ                                                                                                    | .)>      |
| 作成する<br>選択します。                               | 申告書等を e-Tax により提出するか、印刷して税務署に郵送等で提出する;<br>。                                                                                                    | かる       |
| (これまで<br>青色申告<br>ックをして                       | の画面で「印刷して書面提出する」を選択している場合には表示されませ、<br>の承認を受けている場合は、「税務署から青色申告の承認を受けている場合<br>ください。」にチェックします。                                                                 | ん。<br>}は |
| 「生年月                                         | 日」を入力します。                                                                                                    |          |
| (これまで                                        | の画面で入力している場合は、入力された状態で表示されます。)                                                                                                    | +        |
| 甲告書の <sup>:</sup><br>D様式をイ<br>『 <b>入 カ</b> 終 | 碌式をイメーシした人刀画面に基ついて収人等の人力を行う場合には、「<br>メージした入力画面で申告書を作成する」にチェックします。<br>7 (次へ) > 『ボタンをクリックします                                                                  | ΫΈ       |
| 』 ノマ ノコ 小ご                                   |                                                                                                    |          |

### 3 収入金額・所得金額の入力

### 収入金額・所得金額の入力

総合課税の所得

(単位:円)

| 所得                               | の種類                      | 入力・訂正<br>内容確認     | 入力<br>有無 | 入力内容から計算した所得金額<br>( ②から表示金額の説明を確認できます。) |
|----------------------------------|--------------------------|-------------------|----------|-----------------------------------------|
| 事業所得(営業・                         | ・農業) <mark>?</mark>      | 入力する              |          | 3                                       |
| 不動産所得 <table-cell></table-cell>  |                          | 入力する              |          | 3                                       |
| 利子所得 <table-cell></table-cell>   |                          | 入力する              |          | 3                                       |
| 配当所得 <table-cell></table-cell>   |                          | 入力する              |          | 3                                       |
| 給与所得 <table-cell></table-cell>   |                          | 入力する              |          | 3                                       |
| 准正律 2                            | 公的年金等                    | 入力する              |          |                                         |
| 难ற待 🖬                            | その他                      | 入力する              |          | <u></u>                                 |
| 総合譲渡所得 <table-cell></table-cell> | 1                        | 入力する              |          | 3                                       |
| 一時所得 <table-cell></table-cell>   |                          | 入力する              |          | 2                                       |
| 合計 2<br>※ 「本年分でき<br>繰越損失控除後      | きし引く繰越損失額」<br>後の金額が表示されて | を入力した場合は、<br>います。 |          | Q)                                      |

(単位:円)

| 所得の種類                                | 入力・訂正<br>内容確認 | 入力<br>有無 | 入力内容から計算した所得金額<br>(②)から表示金額の説明を確認できます。) |
|--------------------------------------|---------------|----------|-----------------------------------------|
| 土地建物等の譲渡所得 <table-cell></table-cell> | 入力する          |          | 2                                       |
| 株式等の譲渡所得等 2                          | 入力する          |          | 3                                       |
| 上場株式等に係る配当所得等 🔒                      | 入力する          |          | 2                                       |
| 先物取引に係る雑所得等 <mark>?</mark>           | 入力する          |          | 2                                       |
| 退職所得 <mark>2</mark>                  | 入力する          |          | 2                                       |
| 決算書・収支内訳書作成コーナーへ ※ 決算書・収支内訳書を作成開始・   | 再開又は          |          |                                         |

 総合譲渡所得の『入力する』ボタンをクリックすると、「総合課税の譲渡所得(譲渡所 得トップ)」画面へ進みます。

4 総合課税の譲渡所得(譲渡所得トップ)

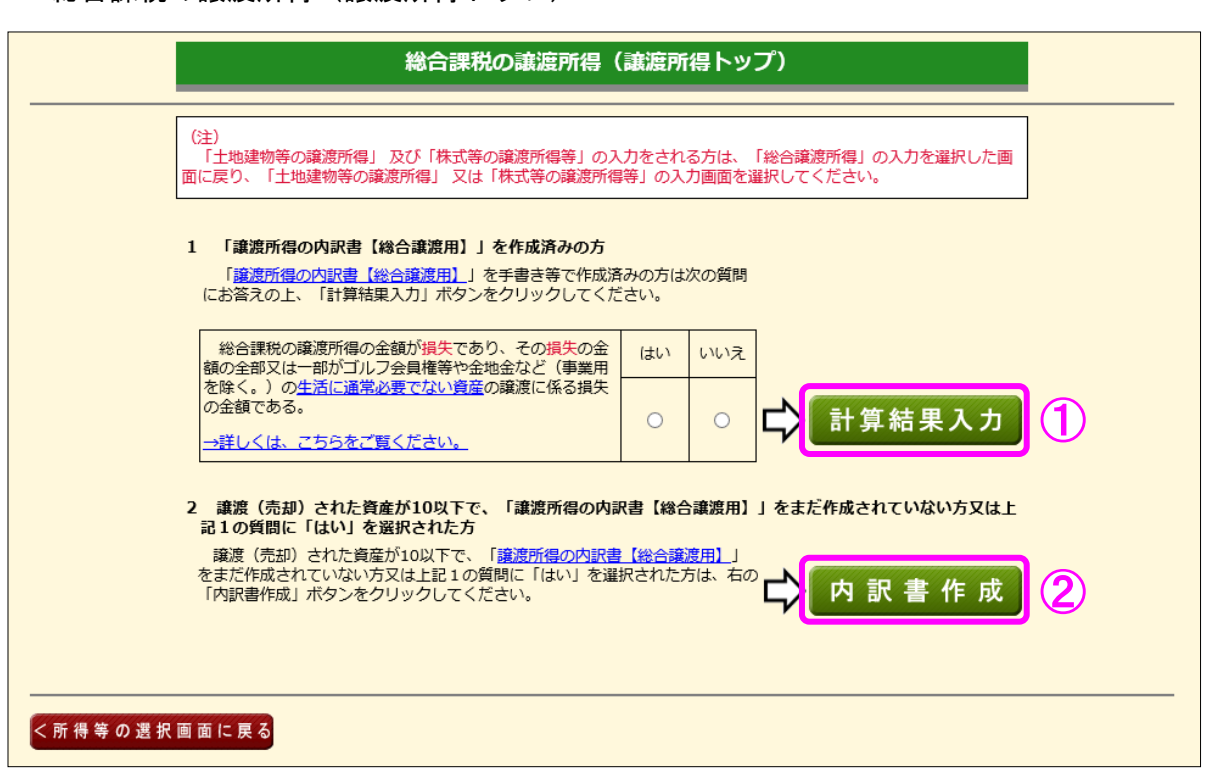

- 「譲渡所得の内訳書(確定申告書付表)【総合譲渡用】」を作成済みの方で、『計算結果入力』 ボタンの左にある質問に「いいえ」を選択された方は、『計算結果入力』ボタンをクリックし ます。→6ページにお進みください。
  - ※ 『計算結果入力』ボタンの左にある質問に「はい」を選択された方は、「計算結果入力」 画面(6ページ)で入力することはできません。
- ② 譲渡(売却)された資産が10以下で、「譲渡所得の内訳書(確定申告書付表)【総合譲渡 用】」を作成されていない方又は『計算結果入力』ボタンの左にある質問に「はい」を選択 された方は、『内訳書作成』ボタンをクリックします。→7ページにお進みください。

5 総合課税の譲渡所得(計算結果入力)

| 6D. 00                                 |                        |                                              |                                                                              |                         |                                    |                                             |
|----------------------------------------|------------------------|----------------------------------------------|------------------------------------------------------------------------------|-------------------------|------------------------------------|---------------------------------------------|
| (特例の                                   | 総合課税の譲渡所行適用を受けないもの     | 导<br>の)                                      |                                                                              |                         |                                    | (28) (26) (26) (26) (26) (26) (26) (26) (26 |
|                                        | 種目・所得の生<br>(全角28文字     | ずる場所<br>以内)                                  | 収入金                                                                          | 額<br>線<br>(取得           | 経費(※)<br>費+譲渡費用)                   | (単位:円)                                      |
| 短期:::::::::::::::::::::::::::::::::::: |                        |                                              |                                                                              |                         | Ħ                                  | 円                                           |
| <sub>長期<br/>譲</sub> 金地金                |                        |                                              | 9,00                                                                         | ₽<br>0,000              | 円<br>3,127,200                     | 円<br>500,000                                |
| 収用等の<br>万円)の                           | 場合の特別控除(5<br>寺例の適用を受ける | 収用等により資産<br>譲渡がある方はが<br>(土地や建物に低<br>得上の画面から) | <mark>が買い取られた場合の5.0</mark><br>②の表に入力してください。<br>谷措法33条の4の特例を<br>、力することになります。) | 000万円の特別控験<br>適用する譲渡所得が | :の特例(措法33条の4<br>がある方は、 <u>「土地建</u> | 〕の適用を受ける<br><u>物等の譲渡所</u><br>(単位 : 円)       |
|                                        | 種目・所得の生う               | ずる場所<br>以内)                                  | 収入金額 (譲渡価額                                                                   | 頁 必要<br>頁) (取得          | 経費(※)<br>貴+譲渡費用)                   | 特別控除                                        |
|                                        | (主用20又于                |                                              |                                                                              |                         |                                    | н                                           |
| 短期讓                                    |                        |                                              |                                                                              |                         | <u> </u>                           |                                             |

- 「計算結果入力」画面では、作成済みの「譲渡所得の内訳書(確定申告書付表)【総合譲 渡用】」を基に、画面の案内に従って入力します。事例の場合は、「一般の総合課税の譲渡 所得(特例の適用を受けないもの)」に該当し、また、所有期間が5年を超えていますので、 上段の「一般の総合課税の譲渡所得(特例の適用を受けないもの)」の「長期譲渡」に入力 します。
- ② 『計算する』ボタンをクリックすると、「特別控除」に金額が表示されます。
- ③ 『入力終了(次へ)>』ボタンをクリックすると、「収入金額・所得金額の入力」 画面(14 ページ)に戻ります。

総合課税の譲渡所得(内訳書作成) 6

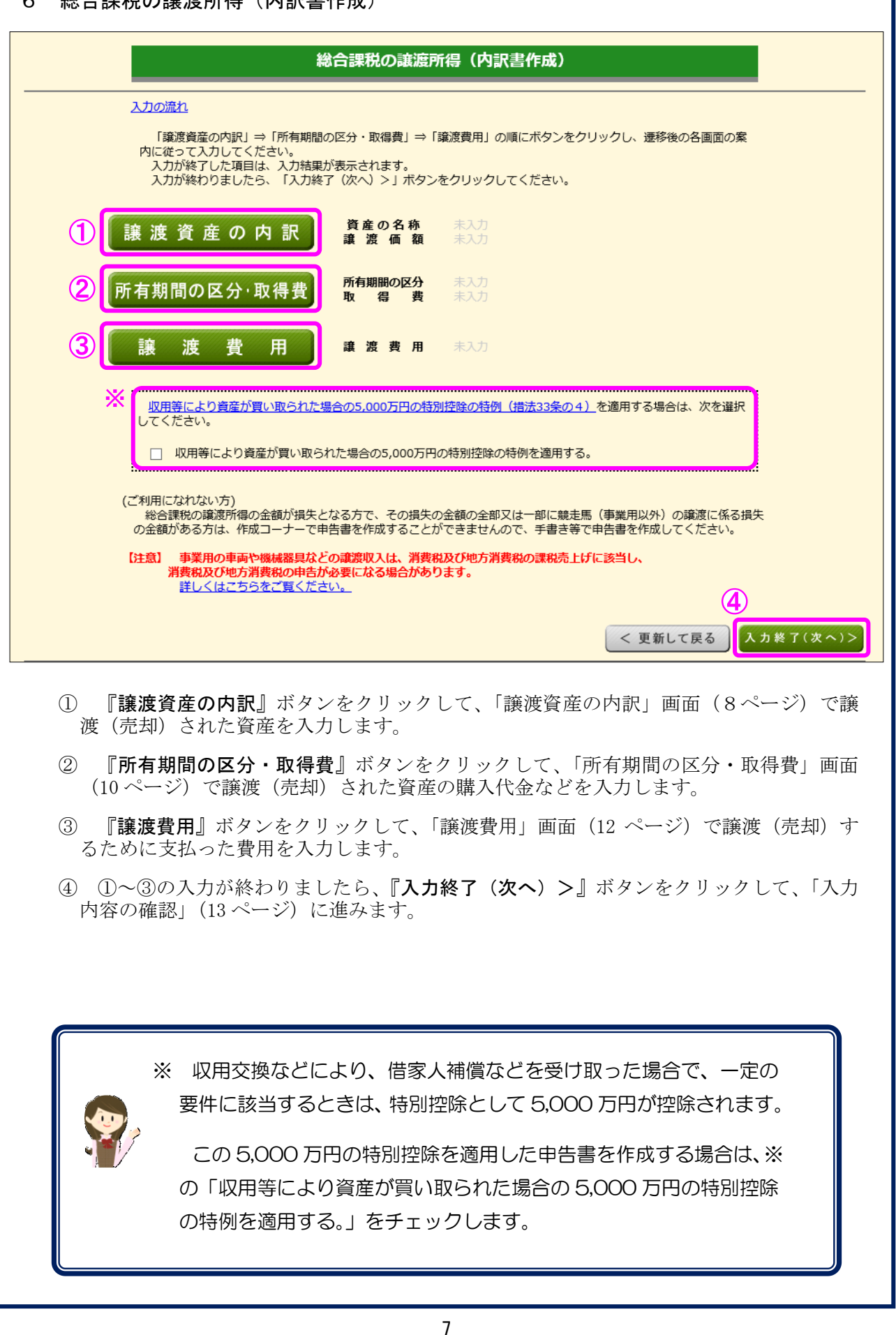

7 総合課税の譲渡所得 (譲渡資産の内訳)

|            | 総合課税の譲渡所得(譲渡資産の内訳)                                                                                                    |
|------------|----------------------------------------------------------------------------------------------------|
|            | 「譲渡資産の内訳」画面の入力例                                                                                                    |
|            | 次の事項を入力し、入力が終わりましたら「入力終了(次へ)>」ボタンをクリックしてください。                                                                                                    |
| 1          | 1 譲渡(売却)された資産の種類       資産の種類?       「貴金属                                                                                                    |
|            | (」)<br>【全角17文字以内】                                                                                                    |
|            | 2 譲渡(売却)された資産の名称等                                                                                                    |
|            | 激震された貴金屋の名称 激震された資産の所在地等 利用状況 数量                                                                                                    |
| 2          | 金地金     ※     ○○銀行△△支店 貸金庫     ※       [全角28文字以内] 例:金地金、金貨など     [全角28文字以内] 例:保管業者の名称等     事業用以外 ✓                                                                                                    |
|            | 3 譲渡先(買主)の住所・氏名等                                                                                                    |
|            | 住所 (所在地) 氏名 (名称) 職業                                                                                                    |
| 3          | ○○市△△9-9-9     (株) 国税      金取扱業者       [全角28文字以内]     (全角28文字以内]     (全角19文字以内]                                                                                                    |
|            | 4 譲渡 (売却) された日、譲渡 (売却) 価額                                                                                                    |
|            | 売買契約の日※ 引き渡した日※ 登記、登録等の日※ 登譲渡(売却)価額                                                                                                    |
| <b>4</b> ) | 平成 > 30 年4 月12 日 平成 > 30 年4 月12 日 > 年 月 日 9,000,000 円                                                                                                    |
|            | <ul> <li>※ 「売買契約の日」、「引き渡した日」又は「登記、登録等の日」については、いずれか一つ以上入力してください。</li> <li>【参考】参考として、次の事項についてお分かりになる範囲で入力してください。不明の場合は入力不要です。         <ul> <li>(1) 売却理由(複数選択可)</li> <li>(2) 代金の受領状況</li> </ul> </li> </ul> |
|            | □ 買主から類まれたため 1回目 平成 √ 30 年4 月12 日 9,000,000円                                                                                                    |
|            |                                                                                                    |
|            | 6     事業資金を捻出するため     3回目     年     月     日     円                                                                                                    |
|            | 日     借入金を返済するため     未収金     年     月     日                                                                                                    |
|            | (子定)         (子定)           (全角11文字以内)         合計         9,000,000円                                                                                                    |
|            | 8<br>< 戻る<br>入力終了(次へ)>                                                                                                    |

① 資産の種類を選択します。

なお、譲渡(売却)した資産が「貴金属」、「ゴルフ会員権等」、「車両」、「事業用資産」及び 「その他(競走馬)」のいずれにも当てはまらない場合には「その他」を選択し、下の入力欄に 譲渡(売却)した資産の種類を入力します。

この事例の場合は、「貴金属」を選択します。

② 「譲渡された貴金属の名称」、「譲渡された資産の所在地等」、「利用状況」及び「数量」を入 力します。

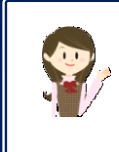

※ ②の「譲渡された貴金属の名称」及び「譲渡された資産の所在地等」 は、①の「資産の種類」に応じて入力項目が表示されますので、画面 の案内に従って入力を行います。

- ③ 譲渡先(買主)の住所・氏名等を入力します。
- ④ 「売買契約の日」、「引き渡した日」又は「登記、登録等の日」のうち、該当するものを入力 します。
- ⑤ 譲渡(売却)した資産の譲渡(売却)価額を入力します。
- ⑥ 売却理由を選択します(複数選択が可能です。)。

⑦ 譲渡(売却)した資産の譲渡(売却)代金の受領状況を入力します。
 数回に分けて受領している場合は、1回目から順に入力します。

なお、受領した回数が4回以上の場合は、3回目に最終受領年月日と3回目以降の合計受領 金額を入力します。

また、まだ受領していない代金(未収金)がある場合には、未収金に予定受領年月日と未収 金額を入力します。

⑧ 『入力終了(次へ)>』ボタンをクリックします(「内訳書作成」画面に戻ります。)。

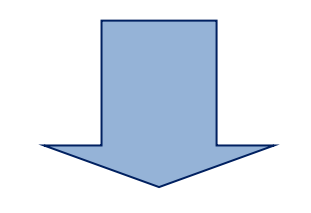

### 総合課税の譲渡所得(内訳書作成)

#### <u>入力の流れ</u>

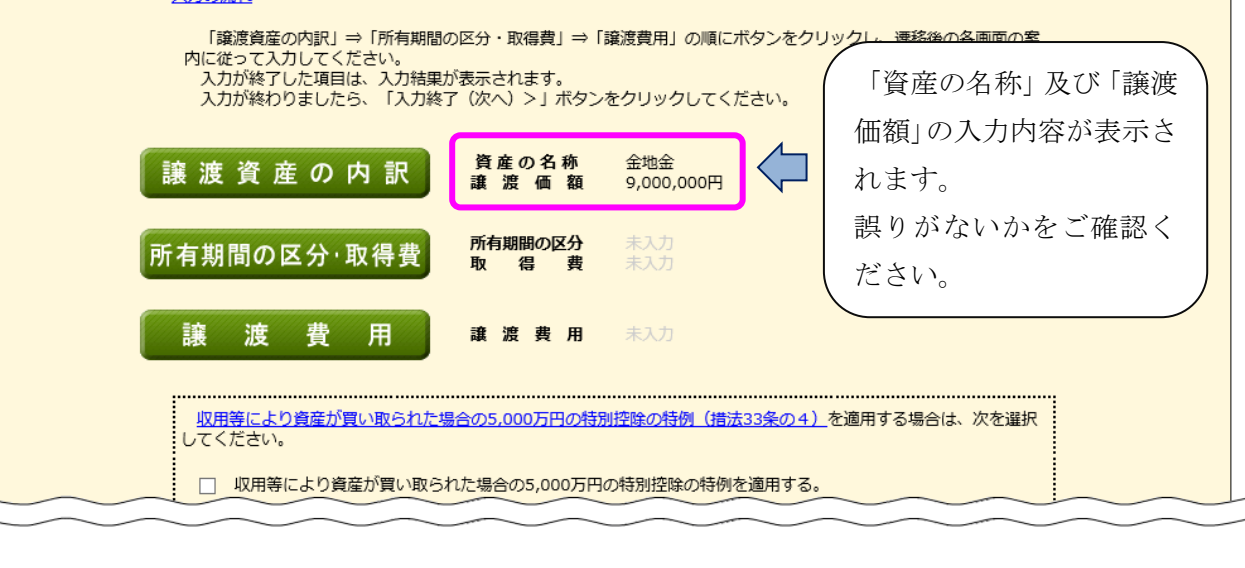

8 総合課税の譲渡所得(所有期間の区分・取得費)

総合課税の譲渡所得(所有期間の区分・取得費)

#### 「所有期間の区分・取得費」画面の入力例

次の事項を入力し、入力が終わりましたら「入力終了(次へ)>」ボタンをクリックしてください。

#### 1 所有期間の区分の選択 😰

| 0 | 短期:所有期間が5年以内の資産の譲渡  |    |
|---|---------------------|----|
| ۲ | 長期:所有期間が5年を超える資産の譲渡 | JU |
|   |                     |    |

### 2 譲渡資産の購入代金など購入に要した費用(例:仲介手数料や名義書換料など)

| □ 取得覚で護援1          | m額()5%に相当9る額で計算9る。 🖬 📉 📉                                    |              |                    |
|--------------------|-------------------------------------------------------------|--------------|--------------------|
| 費用の種類<br>【全角10字以内】 | 上段:購入先・支払先の住所(所在地) (全角28字以内)<br>下段:購入先・支払先の氏名(名称) (全角28字以内) | 購入 年月日<br>支払 | 購 入 価 額<br>支 払 価 額 |
| 譲渡資産の              | OO市××8-8-8                                                  |              | 3,000,000 円        |
| 購入代金               | (株) △△貴金属                                                   |              | 3,000,000          |
| 雨场千粉料              | OO市××8-8-8                                                  |              | 20.000 円           |
| JAX1/X-J-2X1+1     | (株) △△貴金属                                                   |              | <u> </u>           |
|                    |                                                             |              | 3                  |
|                    |                                                             |              |                    |
|                    |                                                             |              |                    |
|                    |                                                             |              |                    |
|                    | 小計                                                          |              | 3,030,000円         |
|                    |                                                             | (2           |                    |
|                    |                                                             | < 戻る         | 入力終了(次へ)>          |

総合課税の譲渡所得は、資産を取得したときから売却したときまでの所有(保有)期間によって課税方法が短期譲渡所得と長期譲渡所得に分かれます。

短期譲渡所得となるのは、所有(保有)期間が5年以内の場合で、長期譲渡所得となるのは、 所有(保有)期間が5年を超えている場合です。

なお、所有(保有)期間が5年以内でも長期譲渡所得になる場合があります。

詳しくは、「1 所有期間の区分の選択」横の2をクリックしてご確認ください。

この事例の場合は長期譲渡所得になりますので、「長期:所有期間が5年を超える資産の譲 渡」を選択します。

- ② 譲渡(売却)資産を購入した際の「購入先の住所(所在地)・氏名(名称)」、「購入年月日」 及び「購入価額」を入力します。
- ③ ②に付随して支払った費用について、「費用の種類」、「支払先の住所(所在地)・氏名(名称)」、「支払年月日」及び「支払価額」を入力します。 この事例の場合は、購入時の取扱手数料について入力します。

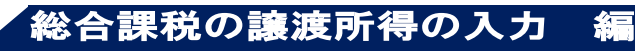

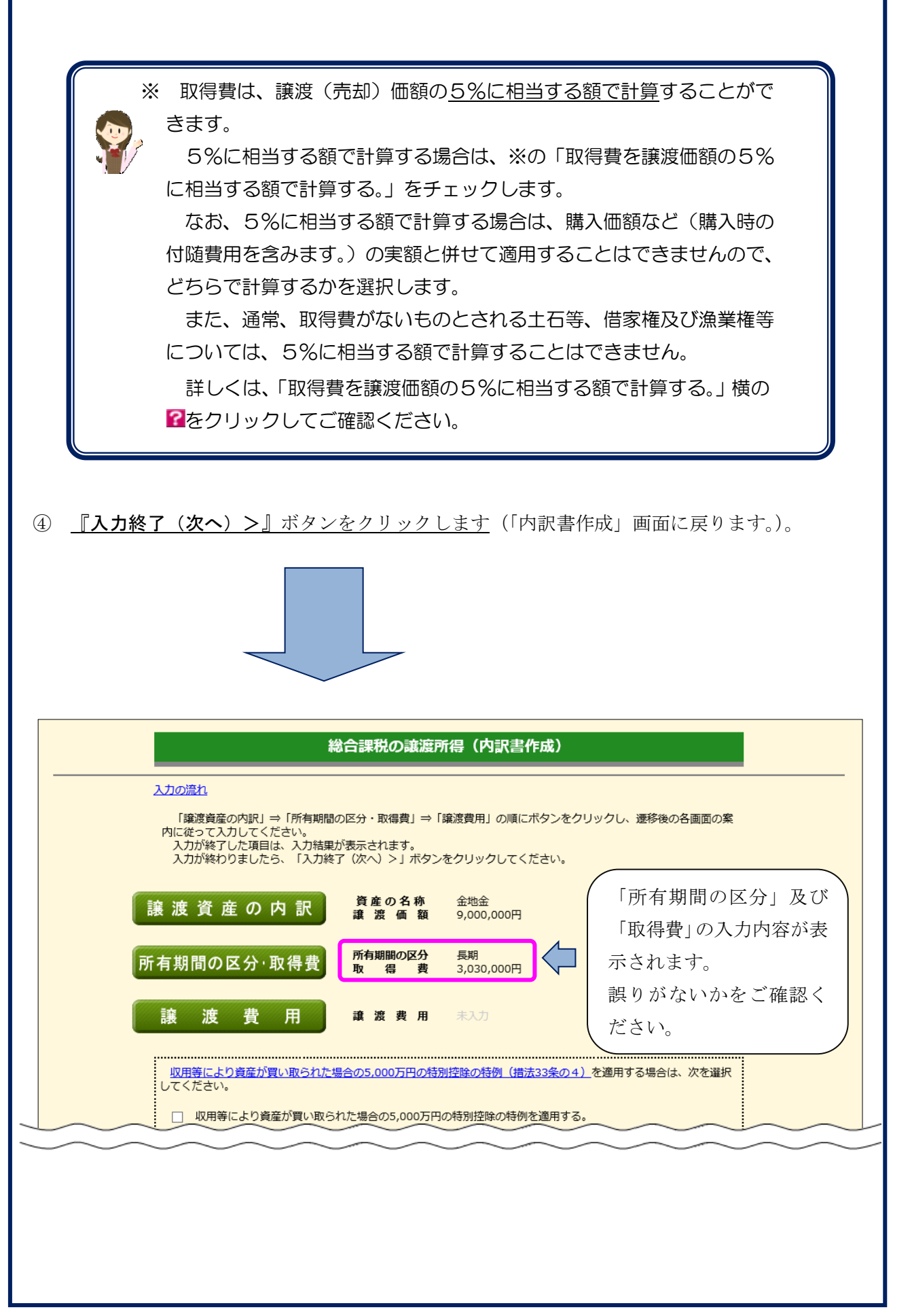

9 総合課税の譲渡所得 (譲渡費用)

| ばこの思いするために支払った費用(時:仲(中)等数時や数何重の(時に代え) がある年齢は入りにください。                                                                                                    |                                                                                                    | 総合課税の譲渡                                                                                                    | <b>麼所得(讓渡費用)</b>                                                                                                    |                                                                                                    |
|----------------------------------------------------------------------------------------------------|----------------------------------------------------------------------------------------------------|----------------------------------------------------------------------------------------------------|----------------------------------------------------------------------------------------------------|----------------------------------------------------------------------------------------------------|
| 副の確認         上海:安乱先の住所(所た地) (savaruni<br>下用:支払先の広名 (59) (savaruni)         文山谷戸日         文山谷戸日           (初) 日日         (初) 日日         (日日) 日日         (日日) 日日         (日日) 日日           (日日) 日日         (日日) 日日         (日日) 日日         (日日) 日日         (日日) 日日           (日日) 日日         (日日) 日日         (日日) 日日         (日日) 日日         (日日) 日日           (日日) 日日         (日日) 日日         (日日) 日日         (日日) 日日         (日日) 日日           (日日) 日日         (日日) 日日         (日日) 日日         (日日) 日日         (日日) 日日           (日日) 日日         (日日) 日日         (日日) 日日         (日日) 日日         (日日) 日日           (日日) 日日         (日日) 日日         (日日) 日日         (日日) 日日         (日日) 日日         (日日) 日日         (日日) 日日           (日日) 日日         (日日) 日日         (日日) 日日         (日日) 日日         (日日) 日日         (日日) 日         (日日) 日           (日日) 日日         (日日) 日日         (日日) 日日         (日日) 日         (日日) 日         (日日) 日         (日日) 日         (日日) 日         (日日) 日           (日日) 日         (日日) 日         (日日) 日         (日日) 日         (日日) 日         (日日) 日         (日) 日         (日) 日           (日) 日         (日) 日         (日) 日         (日) 日         (日) 日         (日) 日         (日) 日         (日) 日                                                                                                    | 譲渡(売却)す<br>譲渡費用がない                                                                                                    |                                                                                                    |                                                                                                    |                                                                                                    |
| If: 注意法の位用(例在2) は年23年401         21647月日         21647月日         21647月日                (第) 正規へのは名(名称) は年23年401               (第) 正用               (第) 正用               (第) 正用               (第) 正用               (第) 正用               (第) 正用               (第) 正用               (第) 正用               (第) 正用               (第) 正用               (第) 正用               (第) 正用               (第) 「             (第) 「             (第)               (第) 「             (第)               (第) 「             (第)               (第) 「             (第)               (1) 「             (第)               (1) 「             (1)               (1)               (1)               (1)               (1)               (1)               (1)             (1)               (1)             (1)                                                                                                    |                                                                                                    |                                                                                                    |                                                                                                    |                                                                                                    |
| (株) 日秋       ((*) 日秋         ((*) 日秋       (*) 日秋         (*) 日秋       (*) 日秋                                                                                                    | 費用の種類<br>【全角10字以内】                                                                                                    | 上段:支払先の住所(所在地) (全角28字以内)                                                                                                    | 支払年月日                                                                                                    | 支払金額                                                                                                    |
| 取手影料 (株) 国際 (株) 国際 (株) 国際 (株) 国際 (株) 国際 (株) 国際 (株) 国際 (本) 日本 (本) 日本 ( |                                                                                                    |                                                                                                    | -                                                                                                    |                                                                                                    |
| (第) 国紀       ●       ●       ●       ●       ●       ●       ●       ●       ●       ●       ●       ●       ●       ●       ●       ●       ●       ●       ●       ●       ●       ●       ●       ●       ●       ●       ●       ●       ●       ●       ●       ●       ●       ●       ●       ●       ●       ●       ●       ●       ●       ●       ●       ●       ●       ●       ●       ●       ●       ●       ●       ●       ●       ●       ●       ●       ●       ●       ●       ●       ●       ●       ●       ●       ●       ●       ●       ●       ●       ●       ●       ●       ●       ●       ●       ●       ●       ●       ●       ●       ●       ●       ●       ●       ●       ●       ●       ●       ●       ●       ●       ●       ●       ●       ●       ●       ●       ●       ●       ●       ●       ●       ●       ●       ●       ●       ●       ●       ●       ●       ●       ●       ●       ●       ●       ●       ●       ●                                                                                                    | 双扱手数料                                                                                                    |                                                                                                    | 平成  30 年 4 月 12 日                                                                                                    | 97,200                                                                                                  |
| ▲       ●       ●       ●       ●       ●       ●       ●       ●       ●       ●       ●       ●       ●       ●       ●       ●       ●       ●       ●       ●       ●       ●       ●       ●       ●       ●       ●       ●       ●       ●       ●       ●       ●       ●       ●       ●       ●       ●       ●       ●       ●       ●       ●       ●       ●       ●       ●       ●       ●       ●       ●       ●       ●       ●       ●       ●       ●       ●       ●       ●       ●       ●       ●       ●       ●       ●       ●       ●       ●       ●       ●       ●       ●       ●       ●       ●       ●       ●       ●       ●       ●       ●       ●       ●       ●       ●       ●       ●       ●       ●       ●       ●       ●       ●       ●       ●       ●       ●       ●       ●       ●       ●       ●       ●       ●       ●       ●       ●       ●       ●       ●       ●       ●       ●       ●       ●       ●       ●                                                                                                    |                                                                                                    | (株)国祝                                                                                                    | _                                                                                                    |                                                                                                    |
| 合計         97,2001                ・・・・・・・・・・・・・・・・・・・・・・・・・                                                                                                    |                                                                                                    | -                                                                                                    |                                                                                                    | F                                                                                                    |
|                                                                                                    |                                                                                                    |                                                                                                    |                                                                                                    | P                                                                                                    |
| 合計       97,206                                                                                                    |                                                                                                    | -                                                                                                    |                                                                                                    |                                                                                                    |
| 合材       97,2001                                                                                                    |                                                                                                    |                                                                                                    |                                                                                                    |                                                                                                    |
| 「費用の種類」、「支払先の住所(所在地)・氏名(名称)」、「支払年月日」及び「支払金者<br>入力します。         『入力終了(次へ) >』ボタンをクリックします(「内訳書作成」画面に戻ります。)。         総合課税の譲渡所得(内訳書作成)         総合課税の譲渡所得(内訳書作成)         総合課税の譲渡所得(内訳書作成)         総合課税の譲渡所得(内訳書作成)         総合課税の譲渡所得(内訳書作成)         総合課税の譲渡所得(内訳書作成)         (「内訳書作成)         (「内訳書作成)         (「内訳書作成)         (「内訳書作成)         (「内部書)         (「加速度)         (「加速度)                                                                                                    |                                                                                                    |                                                                                                    |                                                                                                    | 97,200 P                                                                                                |
| 総合課税の職庭所得(内訳書作成)           と力の広り           「酸素度の内限」 = 「新有期間の区分・取得費」 = 「譲渡費用」の順にボタンをクリックし、遷移後の各画面の柔<br>れにとって入してください。           プログレント           プログレント                                                                                                    | 「<br>頃<br>爪<br>の<br>う<br>し<br>ま                                                                                                    | 種類」、「支払先の住所(所在地)・<br>す。                                                                                                    | 氏名(名称)」、「支払年月日                                                                                                    | 日」及び「支払金額                                                                                               |
| 総合課税の譲渡所得(内訳書作成)           ムカ遮和           「醸渡鹿の内訳」= 「所有期間の区分・取得費」= 「醸渡費用」の頃にボタンをクリックし、速移後の各画面のをたってい。。           小が落了してってもっ、。           小が落了してってもっ、           小がなりしてってたさい。           小がなりしてったさい。           小がなりのましたら、「入力終了(次へ)>」ボタンをクリックしてください。           「読 渡 資 座 の 内 訳 「 資 座 の 名 旅 金 2000,000日           「有期間の区分・取得費 「 」 定 度 用 97,000日           「 渡 査 費 月 」 の 入力内容が ぶ されます。           取出により資産が買い取られた場合の5,000万円の活動は強の折例(描述33名の)           「 四四声により声をが買い取られた場合の5,000万円の活動は強の折例(描述33名の)                                                                                                    | ・<br>(入力しま<br>(入力しま)<br>(入力)<br>(入力)<br>(入力)<br>(入力)<br>(入力)<br>(入力)<br>(入力)<br>(入力)<br>(入力)<br>(入力)<br>(入力)<br>(入力)<br>(入力)<br>(入力)<br>(入力)<br>(入力)<br>(入力)<br>(入力)<br>(入力)<br>(入力)<br>(入力)<br>(入力)<br>(入力)<br>(入力)<br>(入力)<br>(入力)<br>(入力)<br>(入力)<br>(入力)<br>(入力)<br>(入力)<br>(入力)<br>(入力)<br>(入力)<br>()<br>()<br>()<br>()<br>()<br>()<br>()<br>()<br>()<br>( | 種類」、「支払先の住所(所在地)・<br>す。<br><u>了(次へ)&gt;』ボタンをクリック</u>                                                                                                    | 氏名(名称)」、「支払年月日<br><u>します</u> (「内訳書作成」画面                                                                                                    | 日」及び「支払金額<br>に戻ります。)。                                                                                   |
| <ul> <li>総合課税の譲渡所得(内訳書作成)</li> <li>ムカの流れ</li> <li>「醸渡廣道の内訳) ⇒ 「所有期間の区分・取得費」⇒「譲渡費用」の順にボタンをクリックし、渡移後の各画面の案<br/>たって入力してください。<br/>入力が終わしましたら、「入力経営が表示されます。<br/>入力が終わりましたら、「入力終了(次へ) &gt;」ボタンをクリックしてください。</li> <li>譲渡資産の内訳 資産の名称 金地金<br/>建渡価額 9,000,000円</li> <li>所有期間の区分・取得費 所有期間の区分 監問<br/>取 宿 費 3,030,000円</li> <li>譲渡費用 配 度 7,200円 (読渡費用」の入力内容が表<br/>っされます。<br/>設内がないかをご確認くだ<br/>い。</li> </ul>                                                                                                    | ・<br>「<br>入力しま<br>「<br>入力終                                                                                                    | 種類」、「支払先の住所(所在地)・<br>す。<br><u>了(次へ)&gt;』ボタンをクリック</u>                                                                                                    | 氏名(名称)」、「支払年月日<br><u>します</u> (「内訳書作成」画面                                                                                                    | 日」及び「支払金額<br>に戻ります。)。                                                                                   |
|                                                                                                    | 「貢用の<br>:入力しま<br><u>『入力終</u>                                                                                                    | 種類」、「支払先の住所(所在地)・<br>す。<br><b>了(次へ)&gt;』</b> ボタンをクリック                                                                                                    | 氏名(名称)」、「支払年月日<br><u>します</u> (「内訳書作成」画面                                                                                                    | 日」及び「支払金額<br>に戻ります。)。                                                                                   |
| <ul> <li>「醸度貴産の内訳」⇒「所有期間の区分・取得費」⇒「醸度費用」の順にボタンをクリックし、速移後の各画面の案<br/>内が終わした項目は、入力結果が表示されます。<br/>入力が終わりましたら、「入力終了(次へ)&gt;」ボタンをクリックしてください。</li> <li>醸産の名称<br/>金地金<br/>童渡価額<br/>9,000,000円     </li> <li>所有期間の区分・取得費<br/>取 留 要 3,030,000円     </li> <li>醸度費用         重渡費用         夏度の名称<br/>取 留 要 3,030,000円     </li> <li>「譲渡費用」の入力内容が<br/>示されます。<br/>誤りがないかをご確認くだ<br/>い。     </li> </ul>                                                                                                    | 「貢用の<br>:入力しま<br><u>『入力終</u>                                                                                                    | 種類」、「支払先の住所(所在地)・<br>す。<br><u>了(次へ)&gt;』ボタンをクリック</u><br>総合課税の譲渡                                                                                                    | 氏名(名称)」、「支払年月日<br><u>します</u> (「内訳書作成」画面<br>所得(内訳書作成)                                                                                                    | 日」及び「支払金額に戻ります。)。                                                                                       |
| ADが終了した頃には、入力結果が表示されます。         入力が終了した頃目は、入力結果が表示されます。         入力が終わりましたら、「入力終了(次へ)>」ボタンをクリックしてください。         譲渡資産の内訳       資産の名称       金地金         頭渡面額       9,000,000円         所有期間の区分・取得費       所有期間の区分       展期         取得費       ア、有期間の区分       展期         取得費       ア、有期間の区分       展期         取得費       ア、有期間の区分       展期         取得費       ア、利用       ア、200円         取用等により資産が買い取られた場合の5,000万円の特別控除の特例(情法33条の)       い。                                                                                                    | 「貢加の<br>:入力しま<br><u>『入力終</u>                                                                                                    | 種類」、「支払先の住所(所在地)・<br>す。<br><b>了(次へ)&gt;』</b> ボタンをクリック<br>総合課税の譲渡<br><u>入力の流れ</u>                                                                                                    | 氏名(名称)」、「支払年月日<br><u>します</u> (「内訳書作成」画面<br>所得(内訳書作成)                                                                                                    | H」及び「支払金額<br>に戻ります。)。                                                                                   |
| <ul> <li>譲渡資産の内訳</li> <li>資産の名称<br/>譲渡価額</li> <li>9,000,000円</li> <li>所有期間の区分・取得費</li> <li>取得費</li> <li>取得費</li> <li>3,030,000円</li> <li>譲渡費用</li> <li>譲渡費用</li> <li>取費用</li> <li>97,200円</li> <li>(請渡費用」の入力内容が<br/>示されます。</li> <li>誤りがないかをご確認くだ<br/>い。</li> </ul>                                                                                                    | 「貢用の<br>:入力しま<br>_ <u>『入力終</u>                                                                                                    | 種類」、「支払先の住所(所在地)・ す。 了(次へ)>』ボタンをクリック   総合課税の譲渡   入力の流れ   「醸渡資産の内訳」⇒「所有期間の区分・取得費」⇒ 内に従ってわればください。                                                                                                    | 氏名(名称)」、「支払年月日<br>します(「内訳書作成」画面<br>所得(内訳書作成)                                                                                                    | H」及び「支払金額<br>に戻ります。)。                                                                                   |
| <ul> <li>譲渡資産の内訳</li> <li>              〕<br/>〕</li></ul>                                                                                                    | 「貢用の<br>:入力しま<br><u>『入力終</u>                                                                                                    | 種類」、「支払先の住所(所在地)・<br>す。<br><b>了(次へ)&gt;』</b> ボタンをクリック<br>総合課税の譲渡<br><u> 入力の満れ</u><br>「臻渡貴産の内訳」⇒「所有期間の区分・取得費」⇒<br>内に従って入力してください。<br>入力が終了した項目は、入力結果が表示されます。<br>入力が終わりましたら、「入力終了(次へ)>」ボタン                                                                                                    | 氏名(名称)」、「支払年月日<br>します(「内訳書作成」画面<br>所得(内訳書作成)<br>「譲渡費用」の順にボタンをクリックし、遷移後<br>ンをクリックしてください。                                                                                       | H」及び「支払金額<br>に戻ります。)。<br>の各画面の案                                                                         |
| <ul> <li>所有期間の区分・取得費 取得期間の区分 長期 3,030,000円</li> <li>譲渡費用 建渡費用 97,200円 ↓</li> <li>「譲渡費用」の入力内容が<br/>示されます。</li> <li>説りがないかをご確認くだい。</li> </ul>                                                                                                    | 「貢加の<br>:入力しま<br><u>『入力終</u>                                                                                                    | 種類」、「支払先の住所(所在地)・<br>す。<br>了(次へ)>』ボタンをクリック<br>総合課税の譲渡<br>入力の流れ<br>「醸渡資産の内訳」⇒「所有期間の区分・取得費」⇒<br>内に従って入力してください。<br>入力が終了した項目は、入力結果が表示されます。<br>入力が終わりましたら、「入力終了(次へ)>」ボタン                                                                                                    | 氏名 (名称)」、「支払年月日<br>します (「内訳書作成」画面<br>所得 (内訳書作成)<br>「譲渡費用」の順にボタンをクリックし、遷移後<br>ッをクリックしてください。                                                                                    | H」及び「支払金額<br>に戻ります。)。<br>の各画面の案                                                                         |
| <ul> <li>         ・ 酸後負用」の人力内谷か・         示されます。          ・酸後負用」の人力内谷か・         示されます。          ・酸後負用」の人力内谷か・         示されます。      </li> <li>         ・ 酸四番により資産が買い取られた場合の5,000万円の特別控除の特例(借法33条のしてください。     </li> </ul>                                                                                                    | 「貢加の<br>:入力しま<br><u>『入力終</u>                                                                                                    | 種類」、「支払先の住所(所在地)・ す。 了(次へ)>』ボタンをクリック   総合課税の譲渡   私力の流れ   「譲渡資産の内訳」⇒「所有期間の区分・取得費」⇒ 内に従って入力してください。 入力が終了した項目は、入力結果が表示されます。 入力が終わりましたら、「入力終了(次へ)>」ボタン   譲渡資産の内訳   資産の名称 歳 渡 価 額                                                                                                    | 氏名(名称)」、「支払年月日<br>します(「内訳書作成」画面<br>「講演費用」の順にボタンをクリックし、速移後<br>>をクリックしてください。<br>金地金<br>9,000,000円                                                                               | H」及び「支払金額<br>に戻ります。)。                                                                                   |
| 譲渡費用       譲渡費用       譲渡費用       97,200円       いころもしまり。                 収用等により資産が買い取られた場合の5,000万円の特別控除の特例(借法33条のしてください。                いの時にした場合の5,000万円の特別控除の特例(借法33条のしてください。               いの時にした場合の5,000万円の特別控除の特例(借法33条のしてください。                                                                                                    | 「貢用の<br>:入力しま<br><u>『入力終</u>                                                                                                    | 種類」、「支払先の住所(所在地)・ す。 了(次へ)>』ボタンをクリック   総合課税の譲渡   私合課税の譲渡   私合課税の譲渡   私合課税の譲渡   私合課税の該渡   私合課税の該渡   私合課税の該渡   私合課税の該渡   私合課税の該渡   私合課税の該渡   私合課税の該渡   私合課税の該渡   私合課税の該渡   私合課税の該渡   私合課税の該渡   私合課税の該渡   私合課税の該渡   私合課税の該渡   私合課税の該渡   私合課税の該渡   私合課税の該渡   私合課税の該渡   私合課税の該渡   私合課税の該渡   私合課税の該渡   私合課税の該渡   私合課税の該渡   私合課税の   私合課税の   私合課税の   私合課税の   私合課税の   私合課税の   私合課税の   私の   私合課税の   私の   私合課税の   私の   私の   私合課   私の   私の   私の   私の   私の   私の   私の <td>氏名(名称)」、「支払年月日<br/><u>します</u>(「内訳書作成」画面<br/><b>所得(内訳書作成)</b><br/>「譲渡費用」の順にボタンをクリックし、遷移後<br/>をクリックしてください。<br/>金地金<br/>9,000,000円<br/>長期<br/>「森 ) 一番 ) 一番 ) 一番 ) 一番 ) 一番 ) 一番 ) 一番 ) 一</td> <td><ul> <li>日」及び「支払金額</li> <li>に戻ります。)。</li> <li>の各画面の案</li> <li>田」の入力内容が=</li> </ul></td>                                                                                                    | 氏名(名称)」、「支払年月日<br><u>します</u> (「内訳書作成」画面<br><b>所得(内訳書作成)</b><br>「譲渡費用」の順にボタンをクリックし、遷移後<br>をクリックしてください。<br>金地金<br>9,000,000円<br>長期<br>「森 ) 一番 ) 一番 ) 一番 ) 一番 ) 一番 ) 一番 ) 一番 ) 一 | <ul> <li>日」及び「支払金額</li> <li>に戻ります。)。</li> <li>の各画面の案</li> <li>田」の入力内容が=</li> </ul>                      |
| 収用等により資産が買い取られた場合の5,000万円の特別控除の特例(構法33条のしてください。                                                                                                    | 「貢用の<br>:入力しま<br><u>『入力終</u>                                                                                                    | 種類」、「支払先の住所(所在地)・ す。 了(次へ)>』ボタンをクリック   総合課税の譲渡   私合課税の譲渡   私合課税の譲渡   私合課税の譲渡   私合課税の該渡   私合課税の該渡   後合課税の該渡   私合課税の該渡   私合課税の該渡   私合課税の該復しため、   私の総合課税の該後しため、   私の総合課税の該後しため、   私の総合課税の該後しため、   私の総合課税の該後しため、   私の総合課税の   私の該後の   私の該後の   私の後の   私の後の後の   私の後の後の   私の後の後の   私の後の後の   私の後の後の   私の後の後の   私の後の後の   私の後の後の後の   私の後の後の <td>氏名(名称)」、「支払年月日<br/>します(「内訳書作成」画面<br/>所得(内訳書作成)<br/>「醸渡費用」の順にボタンをクリックし、遷移後<br/>たクリックしてください。<br/>金地金<br/>9,000,000円<br/>長期<br/>3,030,000円<br/>「譲渡費」<br/>示されま</td> <td><ul> <li>日」及び「支払金額</li> <li>に戻ります。)。</li> <li>の各画面の案</li> <li>用」の入力内容が見た。</li> </ul></td> | 氏名(名称)」、「支払年月日<br>します(「内訳書作成」画面<br>所得(内訳書作成)<br>「醸渡費用」の順にボタンをクリックし、遷移後<br>たクリックしてください。<br>金地金<br>9,000,000円<br>長期<br>3,030,000円<br>「譲渡費」<br>示されま                              | <ul> <li>日」及び「支払金額</li> <li>に戻ります。)。</li> <li>の各画面の案</li> <li>用」の入力内容が見た。</li> </ul>                    |
| 収用等により資産が買い取られた場合の5,000万円の特別控除の特例(措法33条の<br>してください。                                                                                                    | 「頁用の<br>:入力しま<br><u>『入力終</u>                                                                                                    | 種類」、「支払先の住所(所在地)・ す。 了(次へ)>』ボタンをクリック   総合課税の譲渡   な力の流れ   「藤渡貴産の内訳」⇒「所有期間の区分・取得費」⇒ 内に従って入力してください。 入力が終了した項目は、入力結果が表示されます。 入力が終わりましたら、「入力終了(次へ)>」ボタン   譲渡資産の内訳   第次、資産の内訳   第次、資産の内訳   第次、資産の内訳   新市報期間の区分・取得費   新市報期間の区分・取得費   新市報号   新市報号   新市報告報                                                                                                    | 氏名 (名称)」、「支払年月日<br><u>します</u> (「内訳書作成」画面<br><b>所得 (内訳書作成)</b><br>「醸渡費用」の順にボタンをクリックし、速移後<br>メをクリックしてください。<br>金地金<br>9,000,000円<br>長期<br>3,030,000円<br>「醸渡費<br>示されま<br>調 り が ない | <ul> <li>日」及び「支払金額</li> <li>に戻ります。)。</li> <li>の各画面の案</li> <li>用」の入力内容がます。</li> <li>いかたご確切くだく</li> </ul> |
|                                                                                                    | 「貢加の<br>:入力しま<br><u>『入力終</u><br>「<br>「<br>「<br>「<br>「                                                                                                    | 種類」、「支払先の住所(所在地)・ す。 了(次へ)>』ボタンをクリック           了(次へ)>』ボタンをクリック         総合課税の譲渡         入力の流れ         「譲渡資産の内訳」⇒「所有期間の区分・取得費」⇒ 内に従って入力してください。 入力が終了した項目は、入力結果が表示されます。 入力が終わりましたら、「入力終了(次へ)>」ボタン          譲渡資産の内訳         資産の名称 歳 渡 衝 離          請用間の区分・取得費         譲渡 費 用       譲渡 費 用         譲渡 費 用       譲渡 費 用                                                                                                    | 氏名 (名称)」、「支払年月日<br><u>します</u> (「内訳書作成」画面<br><b>所得 (内訳書作成)</b><br>「譲渡費用」の順にボタンをクリックし、遷移後<br>タの00,000円<br><u>長期</u><br>3,030,000円<br>「譲渡費<br>う7,200円                            | <ul> <li>日」及び「支払金額</li> <li>に戻ります。)。</li> <li>の各画面の案</li> <li>用」の入力内容がます。</li> <li>いかをご確認くだる</li> </ul> |
| □ 以用寺により見座が良い取りれに場合の3,000万円の特別指除の特例を適用する。                                                                                                    | 「貢加の<br>:入力しま<br><u>『入力終</u>                                                                                                    | 種類」、「支払先の住所(所在地)・ す。 了(次へ)>』ボタンをクリック   総合課税の譲渡   私合課税の譲渡   私力の流れ   「譲渡貴産の内訳」⇒「所有期間の区分・取得費」⇒   内に従って入力してください。   入力が終わりましたら、「入力終了(次へ)>」ボタン   譲渡費面の内訳   「算渡費面の内訳   「資産の名称   譲渡価額   有期間の区分・取得費   「新期間の区分・取得費   、満方部間の区分・取得費   、復産の名称   渡渡価額   有期間の区分・取得費   、調波費用   、濃渡価額   「有期間の区分・取得費   、調波費用   、濃渡価額   「有期間の区分・取得費   、調波費用   、濃渡費用   、濃渡費用   、調波費用   、現用  、二、四、一次の一次の一次の一次の一次の一次の一次の一次の一次の一次の一次の一次の一次の一                                                                                                    | 氏名 (名称)」、「支払年月日<br><u>します</u> (「内訳書作成」画面<br><b>所得 (内訳書作成)</b><br>「醸渡費用」の順にボタンをクリックし、運移後<br>タクリックしてください。<br>金地金<br>9,000,000円<br>97,200円<br>「譲渡費,<br>示されま<br>誤りがない<br>い。       | <ul> <li>日」及び「支払金額</li> <li>に戻ります。)。</li> <li>の各画面の案</li> <li>用」の入力内容がます。</li> <li>いかをご確認くだる</li> </ul> |

### 10 総合課税の譲渡所得(入力内容の確認)

### 総合課税の譲渡所得(入力内容の確認)

|        | きまっ、活物             |                                   |                                     | р., ж                                                                                                    | <b>西</b> 奴隶                         |                         |                     |
|--------|--------------------|-----------------------------------|-------------------------------------|----------------------------------------------------------------------------------------------------|-------------------------------------|-------------------------|---------------------|
| 契約番号 - |                    | 所有期間                              | A 収入金額                              | 日 必3                                                                                                    | 来社究<br>                             | C 差引金額<br>(A−B)         | 特例                  |
|        | Т <b>У/131</b> \Дь |                                   |                                     | 새하였                                                                                                    | · 展版党门                              |                         |                     |
| 修正     | 貴金属                | 트期                                | н                                   | 円                                                                                                    | B                                   |                         | н                   |
| 削除雪    | 事業用以外              | 1969                              | 9,000,000                           | 3,030,000                                                                                                    | 97,200                              | 5,872                   | ,800                |
|        | 合計                 |                                   | 円<br>9,000,000                      | 円<br>3,030,000                                                                                                    | 円<br>97,200                         | 5,872                   | 円<br>,800           |
| 【合計額】  |                    |                                   |                                     |                                                                                                    |                                     |                         | ·                   |
|        |                    |                                   | B                                   | 次亜線弗                                                                                                    |                                     |                         |                     |
|        | A 1                | しょうない                             |                                     | C SKALSK                                                                                                    | C 差引金額                              | 5 桂则均降药                 | E 譲渡所得金額            |
|        | A                  | 収入金額                              | 取得費                                 | 譲渡費用                                                                                                    | C 差引金額<br>(A – B)                   | D 特別控除額                 | E 譲渡所得金額<br>(C – D) |
| 短期     |                    | <b>収入金額</b>                       | <b>取得费</b>                          | 違渡費用       円                                                                                                    | C 差引金額<br>(A – B)<br>円              | <b>D 特別控除額</b><br>円     | E 譲渡所得金額<br>(C – D) |
| 短期     |                    | <b>収入金額</b><br> <br> <br>9,000,00 | <b>取得费</b><br>可<br>可<br>0 3,030,000 | 譲渡费用           円           円           円           9           9           9           9           9           9           9           9           9           9           9           9           9           9           9           9           9           9           9           9           9           9           9            10           10           10           10           10           10           10           10           11           11           12           13           14           14           15           16           17           17           17           17           17           17           17           17           17           17 | C 差引金額<br>(A - B)<br>円<br>5,872,800 | D 特別控除額<br>円<br>500,000 | E 識渡所得金額<br>(C-D)   |

- 入力した内容が表示されますので、内容を確認し、『入力終了(次へ)>』ボタンをクリックします(「収入金額・所得金額の入力」画面(14ページ)に戻ります。)。
  - ※ 計算結果に誤り・入力漏れがある場合は、『**修正**』ボタンをクリックして、「総合課税の 譲渡所得(内訳書作成)」画面から入力内容を訂正することができます。

また、『削除』ボタンをクリックすると、入力された情報が削除されます。

11 収入金額・所得金額の入力

| 入力する項目<br><mark> ?</mark> をクリック                       | の「入力する」ボタ<br>すると、項目につい   | ンをクリックし、<br>ての説明が表示され | 開いた画面<br>hます。 | iの案内にしたがって必要事項の入力を行ってくだ                | さい。      |
|-------------------------------------------------------|--------------------------|-----------------------|---------------|----------------------------------------|----------|
| 総合課税の所行                                               | 导                        |                       |               | (単位                                    | 立:円      |
| 所得                                                    | の種類                      | 入力・訂正<br>内容確認         | 入力<br>有無      | 入力内容から計算した所得金額<br>(3)から表示金額の説明を確認できます。 | )        |
| 事業所得(営業・                                              | · 農業) <mark>?</mark>     | 入力する                  | )             |                                        | 2        |
| 不動産所得 <mark>?</mark>                                  |                          | 入力する                  | )             |                                        | 2        |
| 利子所得 <table-cell></table-cell>                        |                          | 入力する                  | )             |                                        | 2        |
| 配当所得 <mark>?</mark>                                   |                          | 入力する                  | )             |                                        | 2        |
| 給与所得 <table-cell></table-cell>                        |                          | 入力する                  | )             |                                        | 2        |
| NH TE (17) 2                                          | 公的年金等                    | 入力する                  | )             |                                        |          |
| 雜所得 🖬                                                 | その他                      | 入力する                  | )             |                                        | <u>_</u> |
| 総合譲渡所得 <table-cell></table-cell>                      | ×                        | 訂正・内容確認               |               | 2 (0( 400                              | 2        |
| 一時所得 <mark>?</mark>                                   |                          | 入力する                  | )             | 2,080,400                              | 2        |
| <ul> <li>合計 </li> <li>※ 「本年分でき<br/>繰越損失控除後</li> </ul> | きし引く繰越損失額」<br>後の金額が表示されて | を入力した場合は<br>こいます。     | ~             | 2,686,400                              | 2        |
| 分離課税の所行                                               | ₽<br>₽                   |                       |               | (単位                                    | 立:円      |
| 所得0                                                   | )種類                      | 入力・訂正<br>内容確認         | 入力<br>有無      | 入力内容から計算した所得金額<br>(②から表示金額の説明を確認できます。) |          |
| 土地建物等の譲渡                                              | 度所得 🕜                    | 入力する                  |               |                                        | 2        |
| 株式等の譲渡所得                                              | 書等 ?                     | 入力する                  |               |                                        | ?        |
| 上場株式等に係る                                              | 5配当所得等 ?                 | 入力する                  |               |                                        | 2        |
| 先物取引に係る染                                              | 推所得等 🔒                   | 入力する                  |               |                                        | 2        |
| 退職所得 ?                                                |                          | 入力する                  |               |                                        | 2        |
|                                                       |                          |                       |               |                                        | _        |

※ 総合課税の譲渡所得の入力結果が表示されます。

なお、給与所得や年金所得などの他の各種所得もこの画面で入力します。

また、『**入力終了(次へ)>**』ボタンをクリックすると、生命保険料控除や住宅借入金等 特別控除などの所得控除や税額控除などを入力する画面に進みます。